Western Union Business Solutions GlobalPay for Students platform

## User Guide for Payments from China

Through experience, we know that making international payments can be a long, costly and complicated process. That's why we are working with Western Union Business Solutions to give you a quick and simple solution, Student Payment Platform, which helps avoid delays and expensive bank charges.

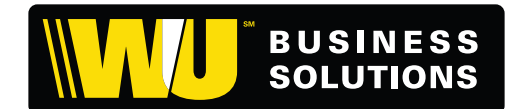

business.westernunion.com.au

### Options for Payments from China using Western Union Business Solutions

- **Peace of mind** have confidence that Western Union Business Solutions will deliver your fees on time to your University within two working days from receipt of funds and for the full payment amount.
- No telegraphic transfer fee there is NO telegraphic transfer fee from Western Union Business Solutions to you.
- **Pay in the currency of your choice** your payment will be paid in Australian dollars to your University, even though you have selected to pay in your home currency.
- **Guaranteed payment amount** Be provided with a local amount to pay Chinese (CNY) currency through your local CITIC branch or online China Union Pay.
- **Reduced bank service fees** avoid expensive international wire transfer fees using this service.

## We Are Here To Help

If you have any questions regarding the service, we have arranged for Western Union Business Solutions to provide a dedicated customer service team that can help you with any additional information on the service and its benefits, and/or walk you through the process.

This service includes a dedicated student enquiry hotline that will help you through the payment process:

Please contact Western Union Business Solutions on: Email: studentpayments@westernunion.com Phone: +61 2 8585 7999 Monday to Friday 8.30am to 6.00pm Australian Eastern Standard Time (AEDT)

# Steps to Make a Payment using China Union Pay

To make a payment, access the student payments platform as instructed by your university and proceed as follows:

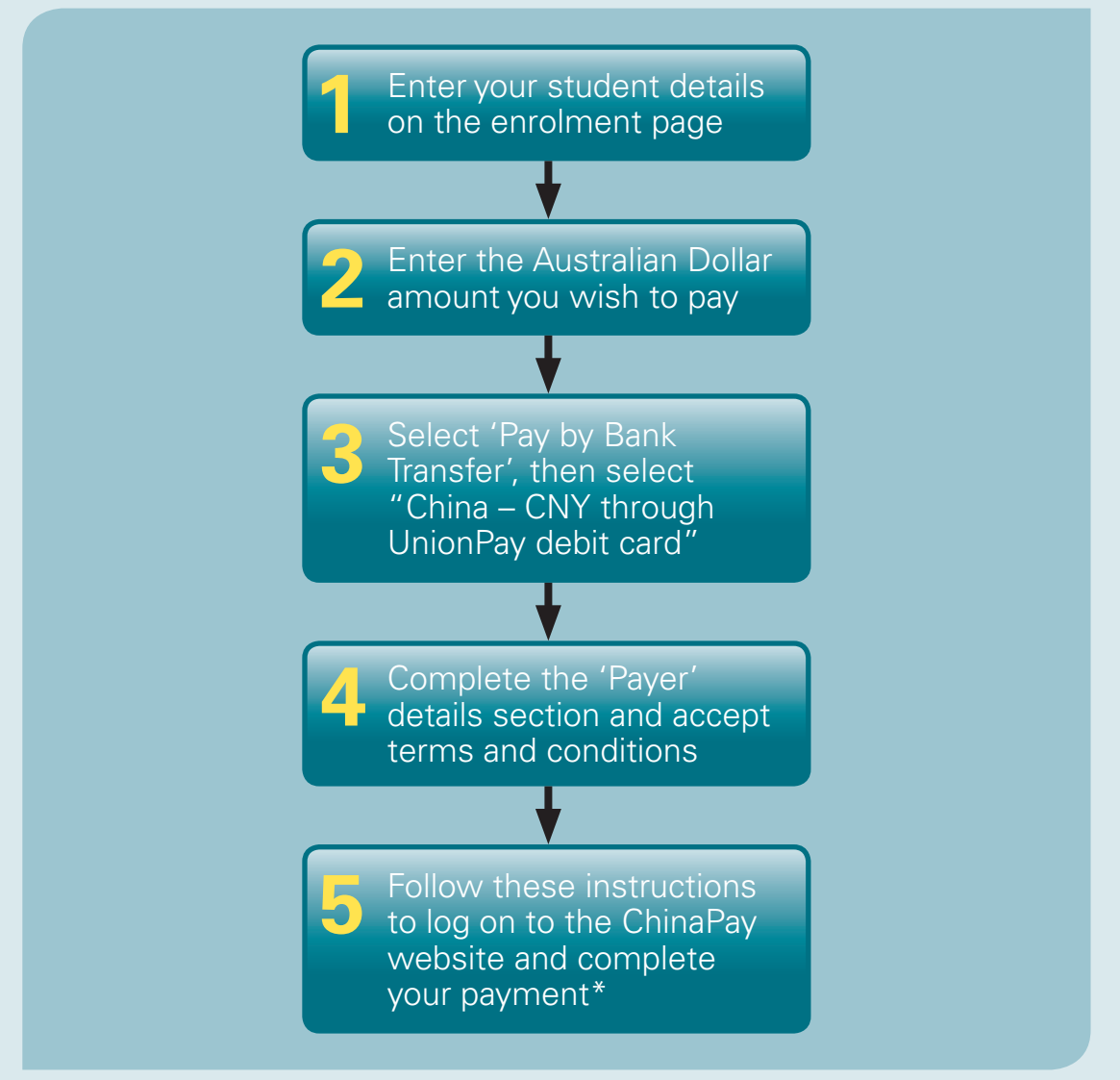

\*The China Pay portal is only available from 9:00am – 6:00pm Beijing time (GMT +8) Monday – Friday.

### Making a Payment using China Union Pay Step 1: Input Student Details

| Your University                                                                                                    |                                                                                                    |                                                                                                    |                                     |                    |                        |     |
|----------------------------------------------------------------------------------------------------|----------------------------------------------------------------------------------------------------|----------------------------------------------------------------------------------------------------|-------------------------------------|--------------------|------------------------|-----|
| Your University has pa<br>with a simple and low o                                                                                                    | rtnered with Western<br>cost method of payin                                                                                 | Union Business Solutions, the wor<br>g your tuition fees in your own curre                                                | rld's largest specialist i<br>ency. | n global business  | payments, to provide y | /ou |
| Proceed as follows:                                                                                                    |                                                                                                    |                                                                                                    |                                     |                    |                        |     |
| <ul> <li>Enter your student i</li> <li>Input the amount yo</li> <li>Choose to pay eithe</li> <li>If paying by credit c</li> <li>If paying by TT, print</li> </ul> | nformation below and<br>u wish to pay in AUE<br>or by credit card or by<br>ard, you will receive of<br>t out the payment ins | then click NEXT<br>Telegraphic Transfer (TT)<br>confirmation of your payment online<br>tructions and take them to your ba | nk to make payment o                | r through your own | bank's internet banki  | ng  |
|                                                                                                    | Student ID                                                                                                    | *0000000                                                                                                    |                                     |                    |                        |     |
|                                                                                                    | Given Name                                                                                                    | *Kelly                                                                                                    |                                     |                    |                        |     |
|                                                                                                    | Family Name                                                                                                    | *Holman                                                                                                    |                                     |                    |                        |     |
|                                                                                                    | Date of Birth                                                                                                    | *20/01/1990                                                                                                    |                                     |                    |                        |     |
|                                                                                                    |                                                                                                    | e.g. 20/01/1990                                                                                                    |                                     |                    |                        |     |
|                                                                                                    | Email Address                                                                                                    | *sampleemail@university.com                                                                                               |                                     |                    |                        |     |
|                                                                                                    | Phone                                                                                                    | *123-456-7890                                                                                                    |                                     |                    | •                      |     |
|                                                                                                    | Mobile                                                                                                    |                                                                                                    |                                     |                    |                        |     |
|                                                                                                    |                                                                                                    |                                                                                                    | NEXT »                              |                    |                        |     |
|                                                                                                    |                                                                                                    |                                                                                                    |                                     |                    |                        |     |

- fields provided. Fields marked with \* be completed.
- ii. Then click 'Next'.

the Ist

### Making a Payment using China Union Pay Step 2: Enter Payment Amount

| H        | DME PAYMENT ITEMS                                  | INFORMATION FAQs                     |              |             |                     | UTIONS                |                      |        |
|----------|----------------------------------------------------|--------------------------------------|--------------|-------------|---------------------|-----------------------|----------------------|--------|
| YOUR     | ACCOUNT<br>FOR PAYMENT<br>Select items for payment |                                      | Totals       | _           |                     | 8                     |                      |        |
| Pleas    | e select the items for payment and it              | f available enter the amount to pay. |              |             |                     |                       |                      |        |
|          | Description                                        | Payee                                | In favour of | Amount (AUD | ) Notes             |                       |                      |        |
| <b>V</b> | Deposit / Tuition Fees                             | Your University                      | Kelly Holman | \$10000.00  |                     |                       |                      |        |
| CANC     | EL BACK                                            |                                      |              | 1           | 7                   | NEXT »                |                      |        |
|          |                                                    |                                      |              | i. E<br>D   | nter th<br>ollars y | e amount<br>ou wish t | t in Austr<br>to pay | ralian |
|          |                                                    |                                      |              | іі. т       | hen clic            | k 'Next'              |                      |        |

### Making a Payment using China Union Pay

### Step 3: Payment Method

| YOUR ACCOL                                   | INT                                                                      |                  |         |          |          |              |               |
|----------------------------------------------|--------------------------------------------------------------------------|------------------|---------|----------|----------|--------------|---------------|
| Select items for                             | pr payment                                                               | Totals           | Details | Currency | Receipt  | 8            |               |
| Description                                  |                                                                          | 2                |         |          | A        | mount to pay |               |
| Payments to Y                                | our University                                                           |                  |         |          |          |              |               |
| Deposit /                                    | Tuition Fees for Kelly                                                   | Holman           |         |          |          | \$10,000.00  |               |
| Available p<br>Pay by<br>Pay by<br>CANCEL B/ | ayment methods:<br>credit or debit card.<br>bank transfer in your<br>ACK | nhome currenty 🕐 |         |          | i Salaat | NEXT »       | t math od     |
|                                              |                                                                          |                  |         |          | "Pay b   | u bank tran  | isfer in your |
|                                              |                                                                          |                  |         |          | nome c   | urrency.     |               |

### Making a Payment using China Union Pay Step 4: Payment Currency

| YOUR ACCOUNT                                                                                                    |                                                                                                    |                         |                                           |               |                 |
|----------------------------------------------------------------------------------------------------|----------------------------------------------------------------------------------------------------|-------------------------|-------------------------------------------|---------------|-----------------|
| ITEMS FOR PAYMENT                                                                                                    |                                                                                                    |                         |                                           |               |                 |
| Select items for payment                                                                                                    | Total and Currency                                                                                      | Payer Details           | Agree Conditions                          | Receipt       | 8               |
| Description                                                                                                    |                                                                                                    |                         |                                           |               | Amount to pay   |
| Payments to Your University                                                                                                    |                                                                                                    |                         |                                           |               |                 |
| Deposit / Tuition Fees for K                                                                                                    | Kelly Holman                                                                                            |                         |                                           |               | \$10,000.00     |
| Total to pay                                                                                                    |                                                                                                    |                         |                                           |               | AUD \$10,000.00 |
| Pay by balk learners in<br>Please select the currency<br>China - CNY through Union<br>Please Select<br>Any other country (EUR)<br>Any other country (EUR)<br>Any other country (EUR)<br>BAHRAIN (BHD)<br>BELGIUM (EUR)<br>BRAZIL (USD)<br>CANADA (CAD)<br>CHINA (USD)<br>China - CNY through Union<br>CZECN REPUBLIC (CZK)<br>DENMARK (DKK)<br>EUI (FID) | y or the associated reuntry<br>nPay debit card v<br>gdong Province Only) (CNY)<br>nPay debit card (AUS) | you will make your paym | ent from.<br>untry USD' or 'Any other cou | ntry EUR' and | NEXT »          |

- i. Select, from the drop-down box, "China CNY through Union Pay debit card".
- ii. Then click 'Next'.

### Making a Payment using China Union Pay Step 5: Enter Billing Information

| in Elino Forter Athmenter |                                                                                                    |
|---------------------------|----------------------------------------------------------------------------------------------------|
| Select items for payment  | nt Total and Currency Payer Details Agree Conditions Receipt                                                                                                    |
| Student details           |                                                                                                    |
| Student name              | Kelly Holman                                                                                                    |
| Payment instructions by   | y email                                                                                                    |
| Email address:            | sampleemail@university.com                                                                                                    |
|                           | The bank settlement instruction can be printed out after all details have been entered and conditions accepted. By checking this box, you can also send a copy of the instructions to the email address shown here, or a different email address can be entered. |
| Payer details             |                                                                                                    |
| Payer's full<br>name      | Kelly Holman                                                                                                    |
|                           | 123 Chaoyang Street, Beijing                                                                                                    |
| Payer address             |                                                                                                    |
| Payer country             | China                                                                                                    |
| Payer's banking details   |                                                                                                    |
| Bank name                 | * Bank of China                                                                                                    |
| Bank country              | - China                                                                                                    |
| Payment                   |                                                                                                    |
| Your University           | AUD \$10,000.00 paid as AU\$ 10,000.00                                                                                                    |
|                           |                                                                                                    |

### Making a Payment using China Union Pay Step 6: Payment Conditions

| Select items for payn | ent Total and Currency Payer Details Agree Conditions Receipt 📇                                                                                                    |
|-----------------------|----------------------------------------------------------------------------------------------------|
| Student details       |                                                                                                    |
| Name:                 | Kelly Holman                                                                                                    |
| Email confirmation    |                                                                                                    |
| Please note:          | No payment instructions will be sent by email. Please make sure to print out a copy of the payment instructions after clicking<br>'Submit' below                                                                                                    |
| Payer details         |                                                                                                    |
| Payer name            | Kelly Holman                                                                                                    |
| Payer address         | 123 Chaoyang Street, Beijing                                                                                                    |
| Payer country         | Cnina                                                                                                    |
| Payment               |                                                                                                    |
|                       |                                                                                                    |
| Ves, 113 e read an    | <ul> <li>The following screens will provide you with the bank account details for settiing to Your University via Western Union Business Solutions.</li> <li>You will need to print the document and take it to your bank to instruct them to make the payment, or transfer the funds via your online banking service.</li> <li>The amount to pay is valid for 72 hours from the time of this transaction by which time the currency must be transferred to Western Union Business Solutions.</li> <li>If you have not transferred the funds within 72 hours, you will need to contact us urgently to confirm your payment.</li> <li>Western Union Business Solutions will only transfer the equivalent of the AUD amount received to Your University.</li> </ul> |
|                       | i. Check the box "Yes, I have re<br>understood the above and wi                                                                                                    |

### Making a Payment using China Union Pay Step 7: Payment Instructions

| UnionPay<br>銀联       ChinaPay<br>銀联电子支付公司       Image: ChinaPay<br>UnionPay         You're nearly there! To ensure that your payment is received by your institution without an please follow the instructions below:                                                  | ISINESS<br>LUTIONS                                                                                                    |  |
|----------------------------------------------------------------------------------------------------|----------------------------------------------------------------------------------------------------|--|
| PAYMENT INSTRUCTIONS<br>This payment method is facilitated through ChinaPay. In order to complete the payment<br>ChinaPay, you will need to follow the instructions below:<br>1. Access the Western Union Business Solutions ChinaPay Portal <sup>1</sup> by visiting  | nt through                                                                                                    |  |
| 2. Select Country: Australia 3. Select your University 4. Click Next 5. Complete the form using the below information Payment Reference <sup>2</sup> : AU2345-3534260-AV                                                                                               | Please click on this URL or<br>copy and paste the URL into<br>your internet browser to<br>access the ChinaPay website                                              |  |
| Amount to pay: AU\$ 10,000.00                                                                                                    |                                                                                                    |  |
| Amount to pay:       AU\$ 10,000.00         1. This portal is only available from 9:00am – 6:00pm Beijing time (GMT +8) Mon day – Frid         2. To ensure that your funds are successfully received, the payment reference must be consistent of the ChinaPay portal | iday<br>correctly                                                                                                    |  |
| Amount to pay: AU\$ 10,000.00<br>1. This portal is only available from 9:00am – 6:00pm Beijing time (GMT +8) Monday – Frid<br>2. To ensure that your funds are successfully received, the payment reference <u>must</u> e co<br>entered on the ChinaPay portal         | iday<br>correctly<br>ii. Please quote your payment<br>reference number in the<br>"reference number" field of<br>the ChinaPay website when<br>you make the payment. |  |

### Making a Payment using China Union Pay Step 8: ChinaPay Website

|                                                                                                    | חד.<br>עו                                                                                                    |                                                                                                    |                                                                                                    |
|----------------------------------------------------------------------------------------------------|----------------------------------------------------------------------------------------------------|----------------------------------------------------------------------------------------------------|----------------------------------------------------------------------------------------------------|
| 青输入信息 Input Ir                                                                                     | fo                                                                                                    |                                                                                                    |                                                                                                    |
| 国家:<br>Country:<br>学校:<br>University:                                                              | 全部 All<br>请选择国家 Choose Country                                                                                                    |                                                                                                    |                                                                                                    |
|                                                                                                    | 下一步 Next                                                                                                    | ' \                                                                                                    |                                                                                                    |
| 迎您未到跟联电子支付境<br>在线支付平台。只需经松<br>,過免繁琐的银行国际汇<br>》第一章第二条的规定:<br>IVMENT INSTRUCTION<br>银行、交通银行、中信银      | 外学费支付网站!恭喜您即将到国外留学!银联<br>几步,您即可完成支付,WUBS将在第一时间将<br>款流程。正式开始前,请确认您个人年度结购汇<br>"对个人结汇和境内个人购汇实行年度总额管理。<br>S,并确保您本人名下的银行借记卡中存有足够<br>行、中国光大银行、中国民生银行、广东发展银                                                                                                    | 电子支付(CHINAPAY)与西联公司旗下WUBS<br>款项结算给学校,助您成功报名、注册!我们的<br>额度还留有足够的余额【根据国家外汇管理局印<br>年度总额分别为每人每年等值5万美元*】;同时<br>的人民币余额。目前,我们支持如下银行:中国<br>行、深发展银行、招商银行、兴业银行、邮储、                                                                                                    | 2 强联合,专门共同措建了这个学<br>目1 就是帮助您省去银行排队的时<br>发的、个人外汇管理办法实施细<br>打,请》错好WUBS向您提供的<br>工商银行,中国农业银行、中国建<br>中国平安4 行。                                                                                     |
| elcome to ChinaPay Ov<br>mbination between Ch                                                      | erseas Tuition Fee Payment website, and co<br>inaPay and WUBS (subsidiary of WesternUn<br>d WUBS will settle the amount to university<br>ue, as well as to avoid the complicated over<br>e of your personal annual foreign exchange<br>cle 2: 'Management of an total annual quot. | ongratulations for your forthcoming abroad<br>nion) for this tuition fee online payment plat<br>rapidly, to help you successful register. Our<br>rseas remittance procedure. Before you get<br>e purchase limit (according to the issued by<br>a shall be applicable to individual sales of f | study. There is a powerful<br>form. Only a two steps needed<br>mission is to have your time<br>started, please make sure<br>State Administra ion of Foreign<br>oreign exchange, and domestic |
| rinish the payment, an<br>vay from the bank que<br>ere are enough balanc<br>change, Chapter 1 Arti |                                                                                                    | equivalent to USD 50,000 per person each y                                                                                                    | rear.'); Meantime, pease                                                                                                    |

### Making a Payment using China Union Pay Step 9: Payment Details

| 请输入信息 Input In               | fo         |                   |                                                  |
|------------------------------|------------|-------------------|--------------------------------------------------|
| * 支付订单号:                     |            |                   | 以下项目皆为必填项,* 处所填内容须与WUBS PAYMENT INSTRACTION 中所填写 |
| * Payment Reference:         |            |                   | 的内容保持一致。                                         |
| 学生姓(拼音):                     |            | 学生名(拼音):          |                                                  |
| Familyname:                  |            | Given Name:       |                                                  |
| 学生中文姓名:                      |            | 学号:               |                                                  |
| Chinese Name:                |            | Student ID:       |                                                  |
| 电子邮箱:                        |            | 联系电话:             |                                                  |
| Email:                       |            | Mobile:           |                                                  |
| 币种                           |            | * 兰弗全颜:           |                                                  |
| Currency:                    | 演元 AUD     | * Amount to pay:  |                                                  |
| 学生自心证。                       |            |                   |                                                  |
| ID No:                       |            |                   |                                                  |
| ******                       |            |                   |                                                  |
| 子生央文地址:<br>Address:          |            |                   |                                                  |
|                              |            |                   |                                                  |
| 子生版献卡号:<br>UnionPay Card No: |            |                   | "为保障交易成功需确认卡内余额无足                                |
|                              |            |                   |                                                  |
| 付款银行:<br>Payment Bank:       | 全部 All     |                   | •                                                |
| , ayinan bana                |            |                   |                                                  |
| 银行开户省份:<br>Province:         | 全部 All →   | 银行开户行城市:<br>City: | 请选择暂份 Ch ▼                                       |
|                              |            | City.             |                                                  |
| 银行开户支行名称:<br>Rank            |            |                   |                                                  |
| Dallk.                       |            |                   |                                                  |
|                              | 上一步 Previo | us 下一步 I          | Next                                             |
|                              |            |                   |                                                  |
|                              |            |                   |                                                  |

fields below.

### Making a Payment using China Union Pay Step 10: Payment Confirmation

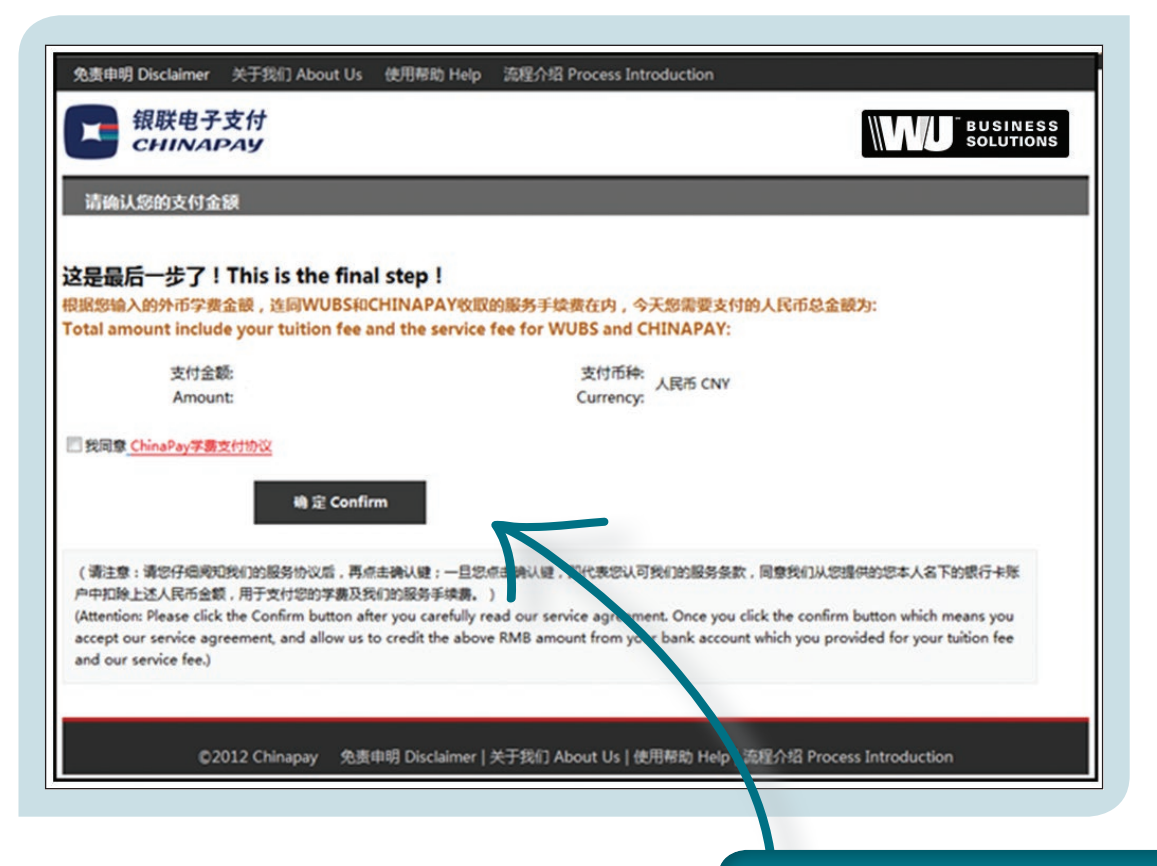

i. Click on the "Confirm" box to commit your payment

# Steps to Make a Payment using China CITIC Bank

To make a payment, access the student payments platform as instructed by your university and proceed as follows:

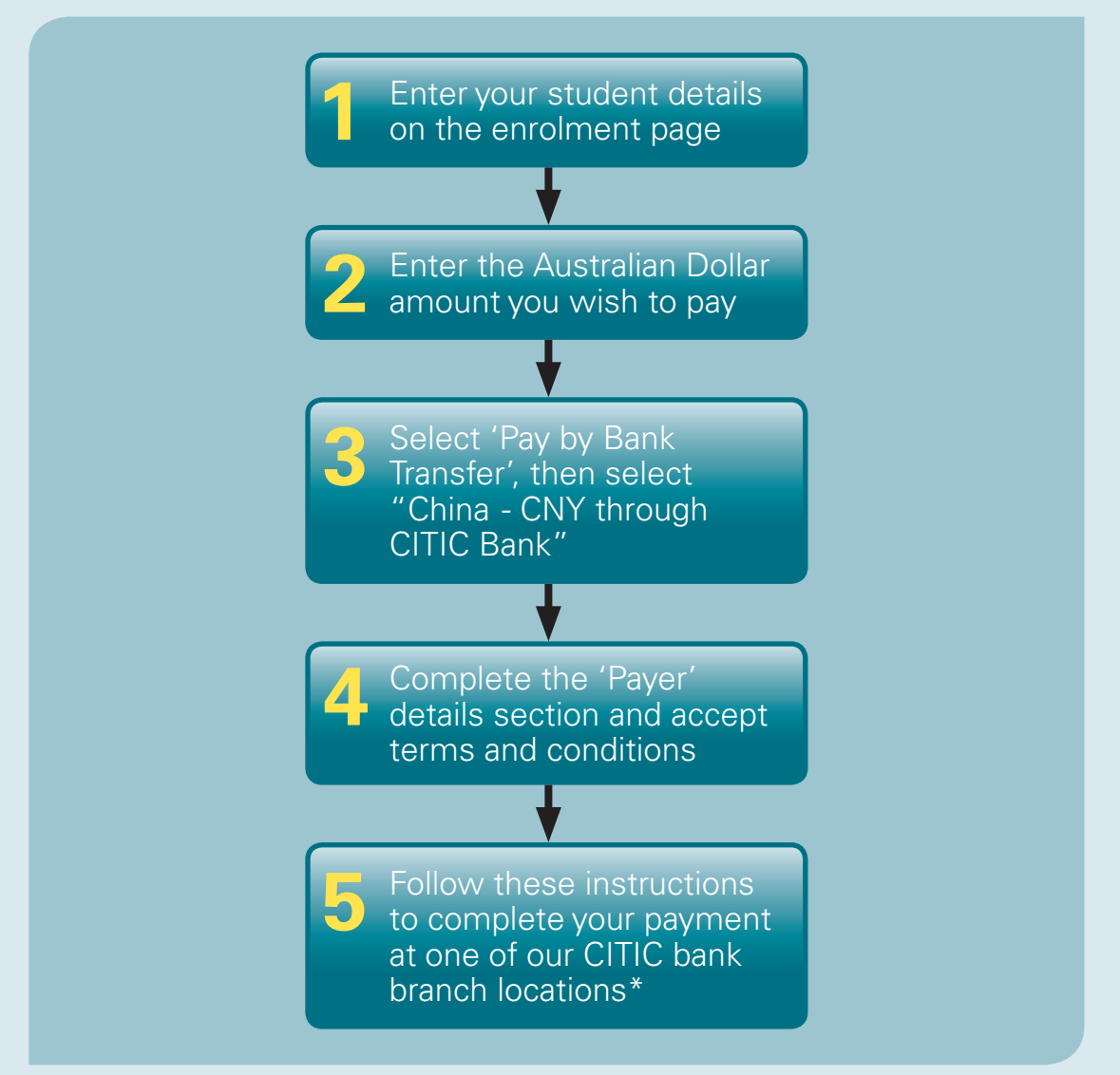

\* Due to Chinese regulations, the CITIC bank in-branch option is currently only available in Guangdong province. We plan to expand this offering throughout China as regulations change.

### Making a Payment using China CITIC Bank **Step 1: Input Student Details**

| Your University                                                                                                    |                                                                                                    |                                                                                                    |                                                      |                             |                        |
|----------------------------------------------------------------------------------------------------|----------------------------------------------------------------------------------------------------|----------------------------------------------------------------------------------------------------|------------------------------------------------------|-----------------------------|------------------------|
| Your University has p<br>with a simple and lov                                                                                                    | artnered with Weste<br>/ cost method of pay                                                                                | rn Union Business Soluti<br>ing your tuition fees in yo                                                         | ions, the world's largest speci<br>our own currency. | alist in global business pa | yments, to provide you |
| Proceed as follows:                                                                                                    |                                                                                                    |                                                                                                    |                                                      |                             |                        |
| <ul> <li>Enter your student</li> <li>Input the amount y</li> <li>Choose to pay eith</li> <li>If paying by credit</li> <li>If paying by TT, pr</li> </ul> | t information below a<br>you wish to pay in Al<br>her by credit card or<br>card, you will receive<br>int out the payment i | nd then click NEXT<br>JD<br>by Telegraphic Transfer (<br>e confirmation of your pay<br>nstructions and take the | TT)<br>yment online<br>m to your bank to make paym   | ent or through your own b   | ank's internet banking |
|                                                                                                    | Student ID                                                                                                    | *00000000<br>This must be an eight digi                                                                         | it Student ID                                        |                             |                        |
|                                                                                                    | Given Name                                                                                                    | *Kelly                                                                                                    |                                                      |                             |                        |
|                                                                                                    | Family Nam                                                                                                    | e <sup>*</sup> Holman                                                                                           |                                                      |                             |                        |
|                                                                                                    | Date of Birth                                                                                                    | *20/01/1990                                                                                                    |                                                      |                             |                        |
|                                                                                                    |                                                                                                    | e.g. 20/01/1990                                                                                                 |                                                      |                             |                        |
|                                                                                                    | Email Addre                                                                                                    | ss°sampleemail@univers                                                                                          | sity.com                                             |                             |                        |
|                                                                                                    | Phone                                                                                                    | 123-456-7890                                                                                                    |                                                      |                             |                        |
|                                                                                                    | noone                                                                                                    |                                                                                                    |                                                      |                             |                        |
|                                                                                                    |                                                                                                    |                                                                                                    |                                                      |                             |                        |
|                                                                                                    |                                                                                                    |                                                                                                    | NEXT >>                                              |                             |                        |
|                                                                                                    |                                                                                                    |                                                                                                    |                                                      |                             |                        |
|                                                                                                    |                                                                                                    |                                                                                                    |                                                      |                             |                        |

the ıst be completed.

ii. Then click 'Next'.

## Making a Payment using China CITIC Bank Step 2: Enter Payment Amount

| HOME      | PAYMENT ITEMS                       | INFORMATION FAQ3                     |              | W            |                          | ESS               |                  |      |
|-----------|-------------------------------------|--------------------------------------|--------------|--------------|--------------------------|-------------------|------------------|------|
| YOUR AC   | COUNT                               |                                      |              |              |                          |                   |                  |      |
| ITEMS FOR | PAYMENT<br>Select items for payment |                                      | Totals       |              |                          |                   |                  |      |
| Please se | lect the items for payment and i    | if available enter the amount to pay |              |              |                          |                   |                  |      |
| Des       | scription                           | Payee                                | In favour of | Amount (AUD) | Notes                    |                   |                  |      |
| Depo      | sit / Tuition Fees                  | Your University                      | Kelly Holman | \$10000.00   |                          |                   |                  |      |
| CANCEL    | BACK                                |                                      |              | ~            |                          | XT »              |                  |      |
|           |                                     |                                      |              |              |                          |                   |                  |      |
|           |                                     |                                      |              | i. El<br>D   | nter the d<br>ollars you | amount<br>wish to | in Austra<br>pay | lian |
|           |                                     |                                      |              | ii. Tl       | hen click                | 'Next'            |                  |      |

### Making a Payment using China CITIC Bank

### Step 3: Payment Method

| YOUR ACCOUNT         TEMS FOR PAYMENT         Select items for payment       Totals       Details       Currency       Receipt       Image: Colspan="2">Colspan="2">Currency         Description       Amount to pay         Payments to Your University       Currency       S10,000.00         Total to pay       AUD \$10,000.00         Available payment methods:       Pay by credit or debit card.         Image: Pay by bank transfer in your home currenty       Image: Pay by Colspan="2">Colspan="2">Currency                                                                                                    |                    |
|----------------------------------------------------------------------------------------------------|--------------------|
| Select items for payment     Totals     Details     Currency     Receipt       Description     Amount to pay       Payments to Your University     S10,000.00       Deposit / Tution Fees for Kelly Holman     \$10,000.00       Total to pay     AUD \$10,000.00       Available payment methods:     Pay by credit or debit card.       Pay by by by bank transfer in your home currenty     Image: Construction of the second second |                    |
| Description     Amount to pay       Payments to Your University        Deposit/ Tuition Fees for Kelly Holman     \$10,000.00       Total to pay     AUD \$10,000.00       Available payment methods:        Pay by credit or debit card.        Pay by bank transfer in your home currency     ?                                                                                                    |                    |
| Payments to Your University       S10,000.00         Deposit / Tuition Fees for Kelly Holman       \$10,000.00         Total to pay       AUD \$10,000.00         Available payment methods:       Pay by credit or debit card.         Pay by by how thransfer in your home currency ?       Pay by by by by by by by by by by by by by                                                                                                    |                    |
| Pay by created depict and.     Pay by bank transfer in your home currency ?                                                                                                    |                    |
| CANCEL BACK                                                                                                    |                    |
| i. Select the payment me<br>"Pay by bank transfer<br>home currency".                                                                                                    | ethod<br>r in your |

### Making a Payment using China CITIC Bank Step 4: Payment Currency

| YOUR ACCOUNT                                                             |                    |                       |                                     |                |                 |
|--------------------------------------------------------------------------|--------------------|-----------------------|-------------------------------------|----------------|-----------------|
| ITEMS FOR PAYMENT                                                        |                    |                       |                                     |                |                 |
| Select items for payment                                                 | Total and Currency | Payer Details         | Agree Conditions                    | Receipt        | <b>.</b>        |
| Description                                                              |                    |                       |                                     |                | Amount to pay   |
| Payments to Your University                                              |                    |                       |                                     |                |                 |
| Deposit / Tuition Fees for K                                             | (elly Holman       |                       |                                     |                | \$10,000.00     |
| Total to pay                                                             |                    |                       |                                     |                | AUD \$10,000.00 |
| Please select the currency     China - CTIC Bank (Guan     Please Select | gdong Province     | will make your paymen | trom.<br>try USD' or 'Any other col | untry EUR' and | NEXT »          |

- . Select, from the drop-down box, "China CITIC Bank (Guangdong Province Only) (CNY)".
- ii. Then click 'Next'.

## Making a Payment using China CITIC Bank Step 5: Enter Billing Information

| YOUR ACCOUNT            |                                                                                                    |
|-------------------------|----------------------------------------------------------------------------------------------------|
| Select items for payme  | nt Total and Currency Payer Details Agree Conditions Receipt                                                                                                    |
| Student details         |                                                                                                    |
| Student name            | Kelly Holman                                                                                                    |
| Payment instructions b  | y email                                                                                                    |
| Email address:          | sampleemail@university.com                                                                                                    |
|                         | The bank settlement instruction can be printed out after all details have been entered and conditions accepted. By checking this box, you can also send a copy of the instructions to the email address shown here, or a different email address can be entered. |
| Payer details           |                                                                                                    |
| Payer's full<br>name    | Kelly Holman                                                                                                    |
| Payer address           | 123 Chaoyang Street, Beijing                                                                                                    |
| Payer country           | China                                                                                                    |
| Payer's banking details |                                                                                                    |
| Bank name               | Bank of China                                                                                                    |
| Bank country            | • China                                                                                                    |
| Payment                 |                                                                                                    |
| Your University         | AUD \$10,000.00 paid as CNY 57,141.00                                                                                                    |
|                         | NEYT-N                                                                                                    |
| CANCEL BACK             | NEAT //                                                                                                    |

## Making a Payment using China CITIC Bank Step 6: Payment Conditions

| Select items for payn | nent Total and Currency Payer Details Agree Conditions Receipt 吕                                                                                                    |
|-----------------------|----------------------------------------------------------------------------------------------------|
| Name:                 | Kelly Holman                                                                                                    |
| Email confirmation    |                                                                                                    |
| Please note:          | No payment instructions will be sent by email. Please make sure to print out a copy of the payment instructions after clicking<br>'Submit' below                                                                                                    |
| Payer details         |                                                                                                    |
| Payer name            | Kelly Holman                                                                                                    |
| Payer address         | 123 Chaoyang Street, Beijing                                                                                                    |
| Payer country         | China                                                                                                    |
| Payment               |                                                                                                    |
|                       | Your University AUD \$10,000.00 paid as CNY 57,141.00                                                                                                    |
| Conditions            |                                                                                                    |
|                       | <ul> <li>The following screens will provide you with the bank account details for settling to Your University via Western Union Business Solutions.</li> <li>You will need to print the document and take it to your bank to instruct them to make the payment, or transfer the funds via your online banking service.</li> <li>The amount to pay is valid for 72 hours from the time of this transaction by which time the currency must be transferred to Western Union Business Solutions.</li> <li>If you have not transferred the funds within 72 hours, you will need to contact us urgently to confirm your payment.</li> <li>Western Union Business Solutions will only transfer the equivalent of the AUD amount received to Your University.</li> </ul> |
| Yes, I hav read a     | nd under southe above information and wish to proceed.                                                                                                    |

ii. Click 'Submit'.

## Making a Payment using China CITIC Bank Step 7: Payment Instructions

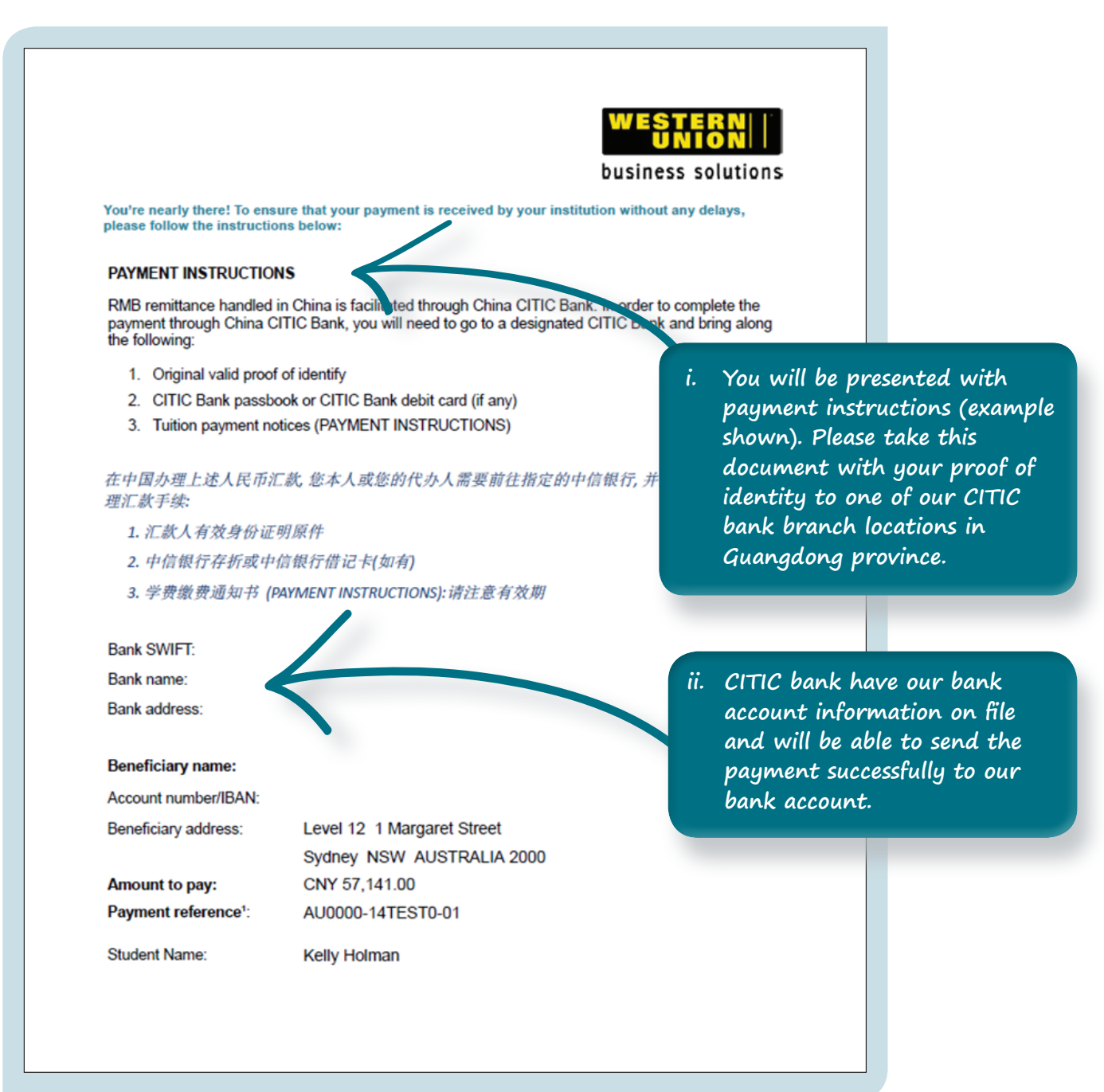

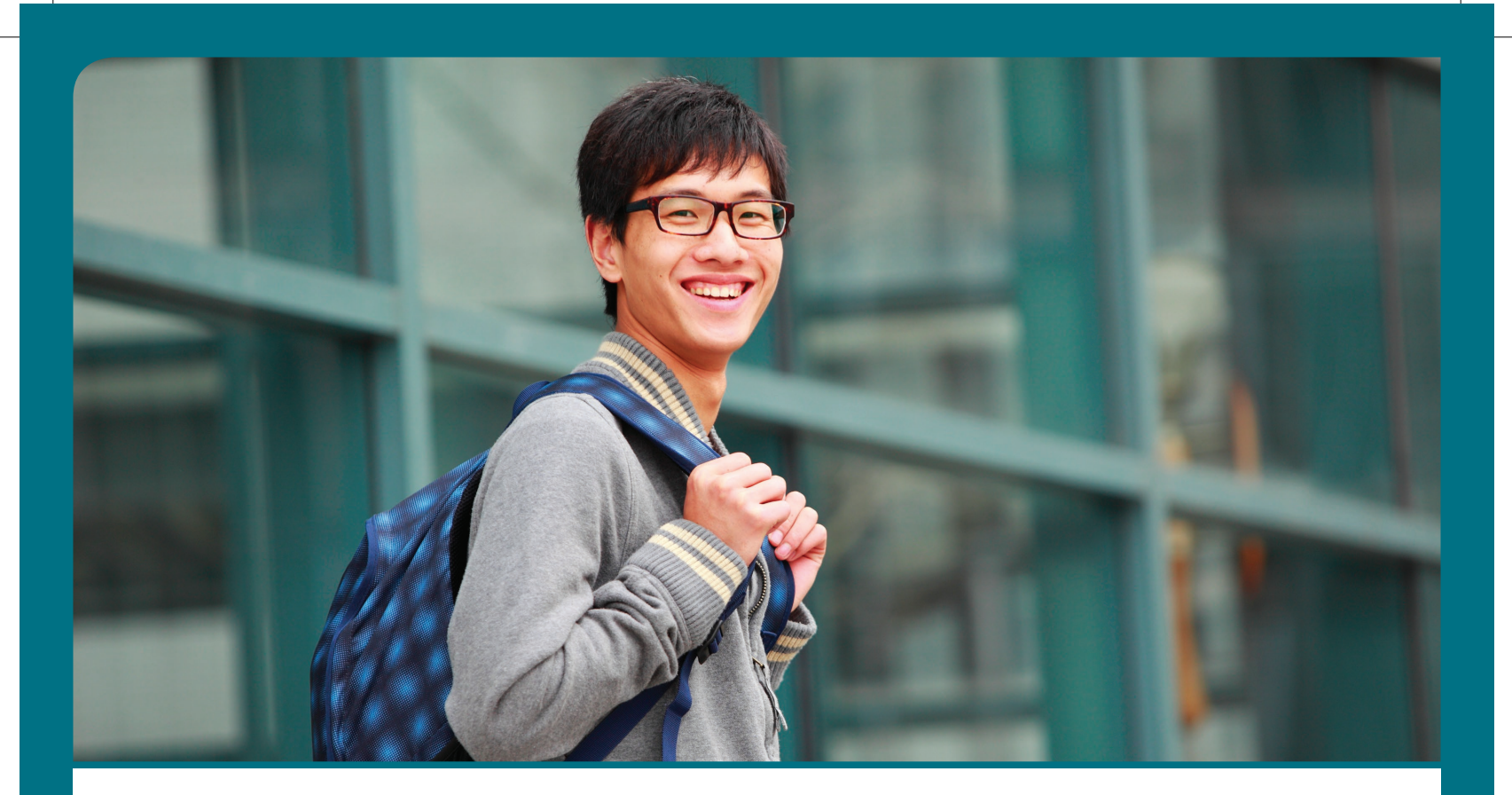

#### About Western Union Business Solutions

Western Union Business Solutions is a global leader in foreign exchange and a trusted payments provider to clients operating in international markets. With a robust financial network spanning more than 200 countries and territories with access to over 135 currencies, we empower our clients with simple and reliable cross-border payment solutions.

Our distinguished service portfolio and deep industry expertise, enables clients to operate across borders and currencies in fast, reliable and convenient ways. Through our account-to-account payment platform, international payment tools, currency risk management solutions, and financial service partnerships, we help clients improve cash flow, manage currency risk and seize global market opportunities.

Please contact Western Union Business Solutions on: Email: studentpayments@westernunion.com Phone: +61 2 8585 7999 business.westernunion.com.au Monday to Friday 8.30am to 6.00pm Australian Eastern Standard Time (AEDT)

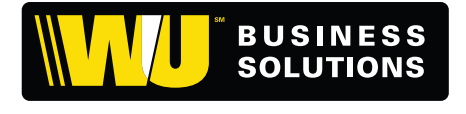

#### **Global Offices**

#### Australia

Western Union Business Solutions Level 12, 1 Margaret Street, Sydney, NSW 2000 Australian Financial Services Licence No: 238290 ABN: 95 086 278 659 **business.westernunion.com.au** 

United States Western Union Business Solutions Custom House (USA) Ltd. **business.westernunion.com** 

#### Canada

Western Union Business Solutions Custom House ULC 517 Fort St. Victoria, BC V8W 1E7, Canada **business.westernunion.ca** 

#### United Kingdom

Western Union Business Solutions Custom House Financial (UK) Limited Company Number 04380026 Registered Office Address: 2nd Floor, 12 Appold Street London, EC2A 2AW Registered in England **business.westernunion.co.uk**  The Student Payment Platform is provided by Western Union Business Solutions under its agreement with University of New South Wales.

We can accept local currency subject to bank and/or country regulations restricting the export or exchange of local currency. Western Union Business Solutions makes money from currency exchange.

All other logos, trademarks, service marks and trade names referenced in this material are the property of their respective owners.

© 2013 Western Union Holdings Inc. All rights reserved.

Western Union Business Solutions is an operating division of the Western Union Company. Western Union Business Solutions (Australia) Pty Ltd ABN 24 150 129 749 AFSL 404092 (referred to as "Western Union Business Solutions" or "WUBS") is the issuer of the financial products referred to in this communication.

Any advice provided above is general and does not take account of your financial situation, objectives or needs. Because of this before you act on it you should consider its appropriateness having regard to your own objectives, financial situations or needs. This brochure has been prepared solely for informational purposes and does not in any way create any binding obligations on either party. Relations between you and WUBS shall be governed by the applicable terms and conditions provided to you before you trade.